## Kostenstelle im Druckertreiber hinterlegen

## Windows 10

Wenn sie auf dem A3-Kopierer im Technikraum in der 11. Etage drucken möchten, müssen sie im Druckertreiber ihre Lehrstuhl-Kostenstelle hinterlegen. Dies tun sie wie folgt:

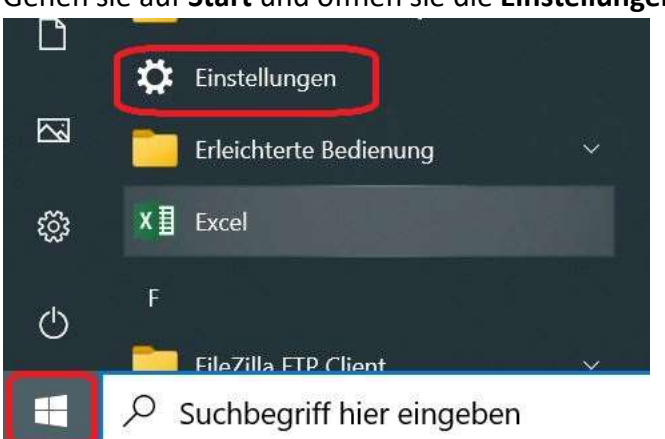

Gehen sie auf Start und öffnen sie die Einstellungen

Wählen sie in der Seitenleiste den Punkt Drucker und Scanner.

|   | Bluetooth und andere Geräte |
|---|-----------------------------|
| 8 | Drucker und Scanner         |
| U | Maus                        |
|   | Touchpad                    |

Wählen sie den entsprechenden Drucker aus und klicken sie auf Verwalten.

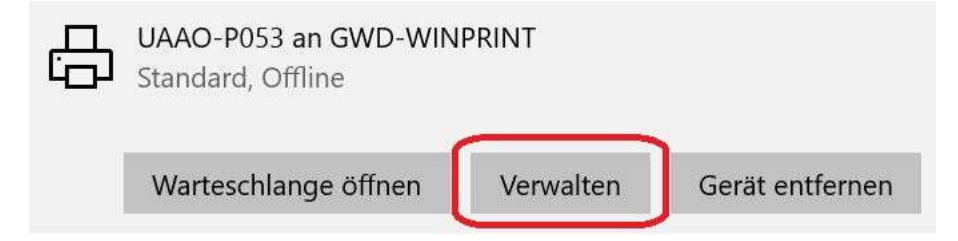

## Öffnen sie die Druckereinstellungen

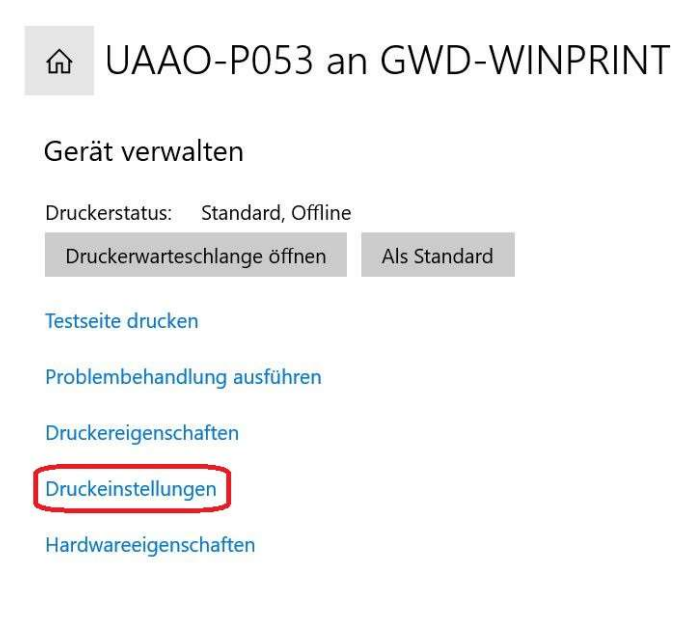

An dieser Stelle definieren sie die Standardeinstellungen ihres Druckertreibers. Bitte beachten sie, dass die meisten Kostenstellen nur die Berechtigung für den Schwarz-Weiß-Druck haben. Sollten sie dennoch den Farbdruck auswählen, wird der Kopierer ihren Druckjob verwerfen.

Klicken sie auf Anwendercode-Einstellungen.

| ick-Vorein Allgemein Ein-/Ausgabe f    | inishing Layout/Bearb Text/Wasserz Blatt/Kapite | Bildqualität Sonstige                                                                                                    |
|----------------------------------------|-------------------------------------------------|----------------------------------------------------------------------------------------------------|
| Aktuelle Einstellung                   | 2.14                                            |                                                                                                    |
| 6                                      | Normaldruck                                     | Ändern Anwendercode-Finst                                                                                                    |
|                                        |                                                 | Andern Anwenderedde Einstall                                                                                                    |
|                                        | Dokumentenformat:                               | Kopien:(1 bis 999)                                                                                                    |
|                                        | A4 (210 x 297 mm)                               | × 1 ÷                                                                                                    |
|                                        | Druck auf:                                      | Ausrichtung                                                                                                    |
|                                        | Wie Vorlagenformat                              | × Out to it                                                                                                    |
|                                        |                                                 | Hochformat                                                                                                    |
|                                        | Benutzerdef, Pap.format                         | ○ Querformat                                                                                                    |
|                                        |                                                 | Desite the second second |
|                                        | Einzugsmagazin: Automatische Magazinwahl        | Papiertyp: O Normal & Recycling  Y                                                                                                    |
| - 3                                    | natomatisate nagazintan                         | Normal & Recycling                                                                                                    |
| Dokumentenformat:<br>A4 (210 x 297 mm) | Earbmoduce                                      | 2 soltig:                                                                                                    |
| Druck auf:<br>Wie Vorlagenformat       | 💑 Farbe                                         | Bind Jange Kante: 1/0                                                                                                    |
| Verkleinern/Vergrößern:                |                                                 | Terry bild, large kaller, go                                                                                                    |
| An Papierformat anp.                   | Layout:                                         | Broschüre;                                                                                                    |
|                                        | Aus 🗸                                           | ① Aus                                                                                                    |
|                                        |                                                 |                                                                                                    |
|                                        | Heften:                                         |                                                                                                    |
| ata 10 milion a 1                      | ① Aus                                           | ×                                                                                                    |
| Aktuelle Einst. speich                 |                                                 |                                                                                                    |
| Finct -7ucammonf                       | Allo Fie                                        | tall zurücksstzen Einst in d Dasist zwäcks                                                                                                    |
| LINSU-Zusdillilleni.                   | Alle Elli                                       | EINSL. IN G. REGISL. ZUPUCKS.                                                                                                    |

Fügen sie ihren Anwendercode (Kostenstelle) ein und klicken sie auf **OK**.

| Anwendercode-Ei                     | nstellung | ?    | $\times$ |
|-------------------------------------|-----------|------|----------|
| Anwendercode:<br>(Bis zu 8 Ziffern) |           |      |          |
|                                     |           | <br> |          |

Bestätigen sie im Anschluss die Einstellungen des Druckertreibers nochmals mit **OK**.